# 

# ERP Web Documentos Fiscais Parametrização Fiscal Centralizada (Saída)

| Ín         | dic         |          |      |       |      |            |    |  |  |  |  |  |  |    |
|------------|-------------|----------|------|-------|------|------------|----|--|--|--|--|--|--|----|
|            | uit         | 5        |      |       |      |            |    |  |  |  |  |  |  |    |
| <u> </u>   | jetivo      | <u>2</u> |      |       |      |            |    |  |  |  |  |  |  | 3  |
| <u>Cri</u> | <u>açãc</u> | da       | Reg  | ra Fi | isca | <u> </u> • |    |  |  |  |  |  |  | 4  |
| Pa         | rame        | etriza   | ação | o de  | Imp  | ost        | os |  |  |  |  |  |  | 8  |
| n<br>Do    | finic       | h oč     |      |       |      |            |    |  |  |  |  |  |  | 1/ |
|            | miço        |          |      | 01    |      |            |    |  |  |  |  |  |  |    |
|            |             |          |      |       |      |            |    |  |  |  |  |  |  |    |
|            |             |          |      |       |      |            |    |  |  |  |  |  |  |    |
|            |             |          |      |       |      |            |    |  |  |  |  |  |  |    |
|            |             |          |      |       |      |            |    |  |  |  |  |  |  |    |
|            |             |          |      |       |      |            |    |  |  |  |  |  |  |    |
|            |             |          |      |       |      |            |    |  |  |  |  |  |  |    |
|            |             |          |      |       |      |            |    |  |  |  |  |  |  |    |
|            |             |          |      |       |      |            |    |  |  |  |  |  |  |    |
|            |             |          |      |       |      |            |    |  |  |  |  |  |  |    |
|            |             |          |      |       |      |            |    |  |  |  |  |  |  |    |
|            |             |          |      |       |      |            |    |  |  |  |  |  |  |    |
|            |             |          |      |       |      |            |    |  |  |  |  |  |  |    |
|            |             |          |      |       |      |            |    |  |  |  |  |  |  |    |
|            |             |          |      |       |      |            |    |  |  |  |  |  |  |    |
|            |             |          |      |       |      |            |    |  |  |  |  |  |  |    |
|            |             |          |      |       |      |            |    |  |  |  |  |  |  |    |
|            |             |          |      |       |      |            |    |  |  |  |  |  |  |    |
|            |             |          |      |       |      |            |    |  |  |  |  |  |  |    |
|            |             |          |      |       |      |            |    |  |  |  |  |  |  |    |
|            |             |          |      |       |      |            |    |  |  |  |  |  |  |    |

# 

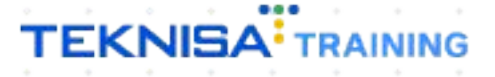

# Objetivo

Este manual tem por objetivo auxiliar com a parametrização fiscal centralizada (saída). Regras fiscais para emissão das notas fiscais, onde verificaremos quais os impostos contém nas notas fiscais de saída.

# Criação da Regra Fiscal

1. Selecione o menu superior (Imagem 1) no canto superior esquerdo.

| cebimentos - Vencido:               | s Recebimentos em Aberto       | Recebimentos<br>(Dia) | - Baixados                  | Pagamentos -              | Vencidos                          | Pagamentos em Aber<br>(Dia) | to | Pagamentos - | Baixados (Dia)            |
|-------------------------------------|--------------------------------|-----------------------|-----------------------------|---------------------------|-----------------------------------|-----------------------------|----|--------------|---------------------------|
| <b>A</b> 29                         | 3 টি 1                         |                       | 0                           |                           | 538                               | <u>ছ</u>                    | 1  | 3            | 0                         |
| ] Títulos a Recebe<br>ncimento CNPJ | er - Em Aberto<br>/CPF Cliente | Parc.                 | Valor Líq.                  | → Títulos a<br>Vencimento | a Pagar - Em A<br><b>CNPJ/CPF</b> | berto<br>Fornecedor         |    | Parc.        | Valor Líq.                |
|                                     |                                |                       |                             |                           |                                   |                             |    |              | 100 - 100 -               |
| <i>←</i>                            | 1/0                            |                       | $\rightarrow \rightarrow$ i | i← ←                      |                                   | 1/0                         |    |              | $\rightarrow \rightarrow$ |

Imagem 1 – Menu Superior

2. Na **barra de pesquisa** (Imagem 2) digite "Centralizado" e selecione o resultado correspondente.

| MARIANA RIBEIRO<br>14/09/2023<br>0001 - MATRIZ | Access Control         2.29.8 (           Vencimento: De 31/08/2023 até 14/09/2023         2.29.8 ( |  |                            |                                                                                                    |                         |  |              |                             |  |
|------------------------------------------------|----------------------------------------------------------------------------------------------------|--|----------------------------|----------------------------------------------------------------------------------------------------|-------------------------|--|--------------|-----------------------------|--|
| CENTRALIZA X                                   | ia)                                                                                                 |  | Pagamentos - 1             | Vencidos<br>538                                                                                         |                         |  | Pagamentos - | Baixados (Dia)<br>O         |  |
|                                                |                                                                                                    |  | L→ Títulos a<br>Vencimento |                                                                                                    |                         |  |              |                             |  |
|                                                |                                                                                                    |  | ie ∈<br>Divisão de         | Despesas                                                                                                | 1/0                     |  |              | $\rightarrow$ $\rightarrow$ |  |
|                                                |                                                                                                    |  | EMPRESA PAGARIPAT          | DESPESSIS<br>pos por Tipo de Tipol<br>ITEMO<br>AS E OUTROS SALGADO<br>A PRIMA (CMV)<br>AMENTO PORNECEDO | 0.29%<br>0.73%<br>0.73% |  |              |                             |  |

Imagem 2 - Barra de pesquisa

3. Na **tela de filtro** (Imagem 3), você pode selecionar Aplicar Filtro sem inserir informações.

| 14/09/2023   0 | 0001 - MATRIZ |          |                  |              | Access Cont | ol 2.103.0 ( DB Version - 7461 ) From |
|----------------|---------------|----------|------------------|--------------|-------------|---------------------------------------|
| Código         | Regra Fiscal  | Impostos | Validade Inicial | Grupo Fiscal | Observação  | Status                                |
|                |               |          | Não há registro  | 5            |             |                                       |
|                |               |          |                  |              |             |                                       |
|                |               |          |                  |              |             |                                       |
|                |               |          |                  |              |             |                                       |
|                | <b>U</b>      |          |                  |              |             |                                       |
|                |               |          |                  |              |             |                                       |
|                |               |          |                  |              |             |                                       |
|                |               |          |                  |              |             |                                       |
|                |               |          |                  |              |             |                                       |
|                |               |          |                  |              |             |                                       |
|                |               |          |                  |              |             |                                       |
|                |               |          |                  |              |             |                                       |
|                |               |          |                  |              |             |                                       |
|                |               |          |                  |              |             |                                       |
| ltro           |               |          |                  |              |             |                                       |
| gra Fiscal     |               |          |                  |              |             |                                       |
| rocurar        |               |          |                  |              |             | C                                     |
| npostos        |               |          | Grup             | o Fiscal     |             | 12                                    |
|                |               |          | Q                |              |             | ~                                     |
| Mais campos    |               |          |                  |              |             |                                       |
| echar          |               |          | $\otimes$        |              |             | Aplicar filtr                         |
|                |               |          |                  |              |             |                                       |

4. Você deve ser direcionado para uma **tela de listagem** (Imagem 4). Para criar uma regra fiscal, é necessário criar um agrupamento de impostos.

OBSERVAÇÃO: para verificar o procedimento de criação do agrupamento de impostos, verifique o manual referente à Parametrização Fiscal Centralizada.

| Paramet 14/09/2023 | rização Fiscal Centralizada<br>10001 - MATRIZ |               |                  |              | Access Control | DF<br>2.103.0 ( DB Version - 7461 ) |
|--------------------|-----------------------------------------------|---------------|------------------|--------------|----------------|-------------------------------------|
| Código             | Regra Fiscal                                  | Impostos      | Validade Inicial | Grupo Fiscal | Observação     | Status                              |
| 000000001          | NF. DE VENDA                                  | IMPOSTOS      | 01/01/2018       | Utiliza      |                | Ativada                             |
| 000000002          | NF DE VENDA A CONSUMIDOR FINAL                | IMPOSTOS      | 01/01/2018       | Utiliza      |                | Ativada                             |
| 000000003          | NF DE VENDA 5.T NORMAL                        | IMPOSTOS      | 01/01/2018       | Utiliza      |                | Ativada                             |
| 0000000004         | REMESSA EM BONIFICAÇÃO, DOAÇÃO OU BRINDE      | IMPOSTOS      | 01/01/2018       | Utiliza      |                | Desativada                          |
| 000000005          | NF. REMESSA DE AMOSTRA GRATIS                 | IMPOSTOS      | 01/01/2018       | Utiliza      |                | Desativada                          |
| 000000006          | REMESSA PARA ARMAZEM GERAL                    | IMPOSTOS      | 01/01/2018       | Utiliza      |                | Desativada                          |
| 000000020          | NF. ENTRADA M. PRIMA                          | IMPOSTOS      | 01/01/2018       | Utiliza      |                | Desativada                          |
| 000000021          | NF. ENRADA M. PRIMA SIMPLES NACIONAL          | IMPOSTOS      | 01/01/2018       | Utiliza      |                | Ativada                             |
| 000000022          | NF DEVOLUÇÃO DE CLIENTE                       | IMPOSTOS      | 01/01/2018       | Não utiliza  |                | Desativada                          |
| 000000023          | NF. RETORNO DE ARM. GERAL                     | IMPOSTOS      | 01/01/2018       | Não utiliza  |                | Desativada                          |
| 000000024          | NF DEVOLUCAO SEM ORIGEM                       | IMPOSTOS      | 01/01/2021       | Não utiliza  |                | Desativada                          |
| 000000026          | TESTE                                         | IMPOSTOS      | 01/03/2018       | Não utiliza  |                | Desativada                          |
| 000000028          | NF ENTRADA EM BONIFICÃO                       | IMPOSTOS      | 01/01/2018       | Utiliza      |                | Desativada                          |
| 000000029          | REMESSA EM BONIFICAÇÃO PARA PESSOA JURIDICA   | IMPOSTOS      | 02/02/2018       | Utiliza      |                | Desativada                          |
| 000000030          | NF. SEM ST                                    | IMPOSTOS      | 01/01/2018       | Utiliza      |                | Desativada                          |
| 000000031          | VENDA                                         | AGRUPAMENTO 1 | 30/06/2020       | Não utiliza  |                | Desativada                          |
| 000000032          | VENDA                                         | IMPOSTOS      | 01/01/2020       | Não utiliza  |                | Desativada                          |
| 00000033           | NF VENDA CONSUMIDOR FINAL                     | IMPOSTOS      | 19/04/2021       | Não utiliza  |                | Desativada                          |
|                    |                                               | Adicionar     |                  |              |                | 2.PK                                |

Imagem 4 – Tela de Listagem

15. Selecione **Adicionar** (Imagem 5) na tela de listagem.

| Parametr  | rização Fiscal Centralizada<br>0001 - MATRIZ |               |                  |              | Access Control | 2.103.0 ( DB Version - 7461 ) Favorit |
|-----------|----------------------------------------------|---------------|------------------|--------------|----------------|---------------------------------------|
| Código    | Regra Fiscal                                 | Impostos      | Validade Inicial | Grupo Fiscal | Observação     | Status                                |
| 000000001 | NF. DE VENDA                                 | IMPOSTOS      | 01/01/2018       | Utiliza      |                | Ativada                               |
| 000000002 | NF DE VENDA A CONSUMIDOR FINAL               | IMPOSTOS      | 01/01/2018       | Utiliza      |                | Ativada                               |
| 000000003 | NF DE VENDA S.T NORMAL                       | IMPOSTOS      | 01/01/2018       | Utiliza      |                | Ativada                               |
| 000000004 | REMESSA EM BONIFICAÇÃO, DOAÇÃO OU BRINDE     | IMPOSTOS      | 01/01/2018       | Utiliza      |                | Desativada                            |
| 000000005 | NF. REMESSA DE AMOSTRA GRATIS                | IMPOSTOS      | 01/01/2018       | Utiliza      |                | Desativada                            |
| 000000006 | REMESSA PARA ARMAZEM GERAL                   | IMPOSTOS      | 01/01/2018       | Utiliza      |                | Desativada                            |
| 000000020 | NF. ENTRADA M. PRIMA                         | IMPOSTOS      | 01/01/2018       | Utiliza      |                | Desativada                            |
| 000000021 | NF. ENRADA M. PRIMA SIMPLES NACIONAL         | IMPOSTOS      | 01/01/2018       | Utiliza      |                | Ativada                               |
| 000000022 | NF DEVOLUÇÃO DE CLIENTE                      | IMPOSTOS      | 01/01/2018       | Não utiliza  |                | Desativada                            |
| 000000023 | NF. RETORNO DE ARM. GERAL                    | IMPOSTOS      | 01/01/2018       | Não utiliza  |                | Desativada                            |
| 000000024 | NF DEVOLUCAO SEM ORIGEM                      | IMPOSTOS      | 01/01/2021       | Não utiliza  |                | Desativada                            |
| 000000026 | TESTE                                        | IMPOSTOS      | 01/03/2018       | Não utiliza  |                | Desativada                            |
| 000000028 | NF ENTRADA EM BONIFICÃO                      | IMPOSTOS      | 01/01/2018       | Utiliza      |                | Desativada                            |
| 000000029 | REMESSA EM BONIFICAÇÃO PARA PESSOA JURIDICA  | IMPOSTOS      | 02/02/2018       | Utiliza      |                | Desativada                            |
| 000000030 | NF. SEM ST                                   | IMPOSTOS      | 01/01/2018       | Utiliza      |                | Desativada Q                          |
| 000000031 | VENDA                                        | AGRUPAMENTO 1 | 30/06/2020       | Não utiliza  |                | Desativada                            |
| 000000032 | VENDA                                        | IPOSTOS       | 01/01/2020       | Não utiliza  |                | Desativada                            |
| 000000033 | NF VENDA CONSUMIDOR FINAL                    | IMPOS CO      | 19/04/2021       | Não utiliza  |                | Desativada                            |
|           |                                              | Adicionar     |                  |              |                | Açõe                                  |

Imagem 5 – Adicionar

- 16. Na aba **Regra Fiscal** (Imagem 6), preencha:
  - Regra Fiscal (nome);
  - Impostos (localize o grupo de impostos realizado);
  - Validade Inicial: a partir de qual data essa regra fiscal entra em atividade, entra em para entrada das notas fiscais;
  - Grupo Fiscal (Utiliza ou não).

|            |                                   |                        |                               |                    | <br>- |
|------------|-----------------------------------|------------------------|-------------------------------|--------------------|-------|
| Código     | Regra Fiscal                      | Regra Fiscal posto CFO | Grupo Fiscal Vínculo Mensagem |                    |       |
| 000000055  | NF COMPRA RED BC                  | Código O               | Regra Fiscal O                |                    |       |
| 000000056  | NFEN                              | 000000112              | I I                           |                    |       |
| 000000057  | NF.NAO IDENTIFICADA               | Impostos O             | 0                             | Validade Inicial © |       |
| 000000058  | Venda                             | Procurar               | Q                             |                    |       |
| 0000000091 | Teste Carlos                      | Não utiliza            | ~                             |                    |       |
| 000000092  | Regra Fiscal Teste                | Observação             |                               |                    |       |
| 000000093  | FÁBIO                             |                        |                               |                    |       |
| 0000000100 | PRODUTOR RURAL                    | Status                 |                               |                    |       |
| 0000000102 | NF SERV ENTRADA                   | Desativada             | ~                             |                    |       |
| 000000103  | TESTE SAIDA                       |                        |                               |                    |       |
| 0000000104 | NF Belmonte - teste entrada       |                        |                               |                    |       |
| 000000105  | NF Belmonte - teste - saida       |                        |                               |                    |       |
| 0000000106 | NF Belmonte - entrada com grupo f |                        |                               |                    |       |
| 000000107  | TESTE NF COMPRA                   |                        |                               |                    |       |
| 0000000108 | TESTE JOSELIA                     |                        |                               |                    |       |
| 0000000109 | TESTE ENTRADA JOSELIA             |                        |                               |                    |       |
| 0000000110 | TESTE ENTRADA                     |                        |                               |                    |       |
| 0000000111 | Roberto                           |                        |                               |                    |       |
| Cancalar   |                                   |                        |                               |                    |       |

Imagem 6 – Regra Fiscal

## TEKNISA

17. Clique em **Salvar** (Imagem 7).

| 14/09/2023 | etrização Fiscal Centralizada<br>3   0001 - MATRIZ |                              |      |            |                    | Access Control | 2.103.0 ( DB Version - 7 | DF<br>(461.)<br>Fax |
|------------|----------------------------------------------------|------------------------------|------|------------|--------------------|----------------|--------------------------|---------------------|
| tódigo     | Regra Fiscal                                       | -<br>Regra Fiscal Imposto Cl |      | Mensagem   |                    |                |                          |                     |
| 000000055  | NF COMPRA RED BC                                   | Código O                     | Regr | a Fiscal O |                    |                |                          |                     |
| 000000056  | NF EN                                              | 0000000112                   | 1    | I          |                    |                |                          |                     |
| 000000057  | NF.NAO IDENTIFICADA                                | Impostos O                   |      |            | Validade Inicial 🛛 |                |                          |                     |
| 000000058  | Venda                                              | Procurar                     |      | Q          |                    |                |                          |                     |
| 000000091  | Teste Carlos                                       | Não utiliza                  |      | ~          |                    |                |                          |                     |
| 000000092  | Regra Fiscal Teste                                 | Observação                   |      |            |                    |                |                          |                     |
| 000000093  | FÁBIO                                              |                              |      |            |                    |                |                          |                     |
| 000000100  | PRODUTOR RURAL                                     | Status                       |      |            |                    |                |                          |                     |
| 000000102  | NF SERV ENTRADA                                    | Desativada                   |      | ~          |                    |                |                          |                     |
| 000000103  | TESTE SAIDA                                        |                              |      |            |                    |                |                          |                     |
| 000000104  | NF Belmonte - teste entrada                        |                              |      |            |                    |                |                          |                     |
| 000000105  | NF Belmonte - teste - saida                        |                              |      |            |                    |                |                          |                     |
| 000000106  | NF Belmonte - entrada com grupo f                  |                              |      |            |                    |                |                          |                     |
| 000000107  | TESTE NF COMPRA                                    |                              |      |            |                    |                |                          |                     |
| 000000108  | TESTE JOSELIA                                      |                              |      |            |                    |                |                          |                     |
| 000000109  | TESTE ENTRADA JOSELIA                              |                              |      |            |                    |                |                          |                     |
| 000000110  | TESTE ENTRADA                                      |                              |      |            |                    |                |                          |                     |
| 000000111  | Roberto                                            |                              |      |            |                    |                |                          | _                   |
| Cancelar   |                                                    |                              |      |            |                    |                |                          | Sa                  |
|            |                                                    |                              |      |            |                    |                |                          |                     |

18. Se direcione para a aba **Imposto** (Imagem 8), essa aba apresentará todos os impostos que foram incluídos no agrupamento de impostos.

| 14/09/2023 | trização Fiscal Centralizada<br>  0001 - MATRIZ |                   |                                            |             | Access Control | 2.103.0 ( DB Version - 7461 ) Fax |
|------------|-------------------------------------------------|-------------------|--------------------------------------------|-------------|----------------|-----------------------------------|
| Código     | Regra Fiscal                                    | -<br>Dogra El cal | Imposto o OP Grupo Elscal Vínculo Mensagem |             |                |                                   |
| 000000055  | NF COMPRA RED BC                                | Kegra I car       | Inpento cor dioportistal vincato mensageni |             |                |                                   |
| 000000056  | NF EN                                           | Codigo            | Imposto                                    | Imposto NFe | Obr            | igatorio                          |
| 000000057  | NF.NAO IDENTIFICADA                             | 00                | ICMS                                       | ICMS        | SIM            |                                   |
| 000000058  | Venda                                           | 10                | Imposto Prod. Industrializados             | IPI         | Sim            |                                   |
| 000000091  | Teste Carlos                                    | 50                | PIS                                        | PIS         | Sim            |                                   |
| 000000092  | Regra Fiscal Teste                              | 60                | COFINS                                     | COFINS      | Sim            |                                   |
| 000000093  | FÁBIO                                           | 99                | Substituição Tributária                    | ICMS ST     | Sim            |                                   |
| 000000100  | PRODUTOR RURAL                                  |                   |                                            |             |                |                                   |
| 000000102  | NF SERV ENTRADA                                 |                   |                                            |             |                |                                   |
| 000000103  | TESTE SAIDA                                     |                   |                                            |             |                |                                   |
| 000000104  | NF Belmonte - teste entrada                     |                   |                                            |             |                |                                   |
| 000000105  | NF Belmonte - teste - saida                     |                   |                                            |             |                |                                   |
| 000000106  | NF Belmonte - entrada com grupo f               |                   |                                            |             |                |                                   |
| 000000107  | TESTE NF COMPRA                                 |                   |                                            |             |                |                                   |
| 000000108  | TESTE JOSELIA                                   |                   |                                            |             |                |                                   |
| 000000109  | TESTE ENTRADA JOSELIA                           |                   |                                            |             |                |                                   |
| 000000110  | TESTE ENTRADA                                   |                   |                                            |             |                |                                   |
| 000000111  | Roberto                                         |                   |                                            |             |                |                                   |
|            |                                                 |                   | 0                                          |             |                |                                   |

Imagem 8 - Imposto

7

# Parametrização de impostos

Para realizar a parametrização de cada imposto:

1. Selecione o imposto dentro da listagem (Imagem 9) na aba Imposto.

| Código     | Regra Fiscal                      |                 |                                           |             |             |
|------------|-----------------------------------|-----------------|-------------------------------------------|-------------|-------------|
| 0000000055 | NE COMPRA RED BC                  | Regra Fiscal Ir | nposto CFOP Grupo Fiscal Vínculo Mensagem |             |             |
| 000000055  |                                   | Código          | Imposto                                   | Imposto NFe | Obrigatório |
| 000000056  | NFEN                              | 00              | ICMS                                      | ICMS        | Sim         |
| 000000057  | NF.NAO IDENTIFICADA               | 10              | Imposto Prod. Industrializados            | IPI         | Sim         |
| 000000058  | Venda                             | 50              | PIS                                       | PIS         | Sim         |
| 000000091  | Teste Carlos                      | 60              | COFINS                                    | COFINS      | Sim         |
| 000000092  | Regra Fiscal Teste                | 90              | Substituição Tributária                   | ICMS ST     | Sim         |
| 000000093  | FÁBIO                             |                 |                                           | 100001      | 200         |
| 000000100  | PRODUTOR RURAL                    |                 |                                           |             |             |
| 000000102  | NF SERV ENTRADA                   |                 |                                           |             |             |
| 000000103  | TESTE SAIDA                       |                 |                                           |             |             |
| 000000104  | NF Belmonte - teste entrada       |                 |                                           |             |             |
| 000000105  | NF Belmonte - teste - saida       |                 |                                           |             |             |
| 000000106  | NF Belmonte - entrada com grupo f |                 |                                           |             |             |
| 000000107  | TESTE NF COMPRA                   |                 |                                           |             |             |
| 000000108  | TESTE JOSELIA                     |                 |                                           |             |             |
| 000000109  | TESTE ENTRADA JOSELIA             |                 |                                           |             |             |
| 000000110  | TESTE ENTRADA                     |                 |                                           |             |             |
| 0000000111 | Roberto                           |                 |                                           |             |             |

#### Imagem 9 – Listagem

- Se o imposto for obrigatório, você deve deixar indicado na caixa de seleção (Imagem 10).
  - OBSERVAÇÃO: isso deve ser feito mesmo que o imposto seja isento.

| Código    | Regra Fiscal Impo | osto CEOP Grupo Fiscal | Imposto Padrão NCM Produto            |             |  |
|-----------|-------------------|------------------------|---------------------------------------|-------------|--|
| 000000055 | inclutional impo  | eror druportistur      | Imposto                               | Imposto NFe |  |
| 000000056 | Codigo            | Imposto                | ICMS                                  | ICMS        |  |
| 000000057 | 00                | ICMS <                 | V Obrigatório                         |             |  |
| 000000058 | 10                | Imposto Prod. Indu     | · · · · · · · · · · · · · · · · · · · |             |  |
| 000000091 | 50                | PIS                    |                                       |             |  |
| 000000000 | 60                | COFINS                 |                                       |             |  |
| 100000092 | 99                | Substituição Tributár  |                                       |             |  |
| 000000093 | _                 |                        |                                       |             |  |
| 000000100 |                   |                        |                                       |             |  |
| 000000102 |                   |                        |                                       |             |  |
| 000000103 | -                 |                        |                                       |             |  |
| 000000104 | 1                 |                        |                                       |             |  |
| 000000105 | 1                 |                        |                                       |             |  |
| 000000106 |                   |                        |                                       |             |  |
| 000000107 |                   |                        |                                       |             |  |
| 000000108 | -                 |                        |                                       |             |  |
| 000000109 | -                 |                        |                                       |             |  |
| 000000109 | -                 |                        |                                       |             |  |
| 000000110 | -                 |                        |                                       |             |  |
| 000000111 |                   |                        |                                       |             |  |

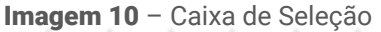

3. Caso o imposto não seja obrigatório, para desmarcar a opção selecione **Editar** (Imagem 11).

| = 🕸 Parametriz  | ação Fiscal Centralizada<br>001 - MATRIZ |                       |                                  |               |             | Access Control | 2.103.0 ( DB Version - 7461 ) Favoritos |
|-----------------|------------------------------------------|-----------------------|----------------------------------|---------------|-------------|----------------|-----------------------------------------|
| Código          | -<br>Regra Fiscal Imposto                | CFOP Grupo Fiscal     | ICMS « -<br>Imposto Padrão NCM P | roduto        |             |                |                                         |
| 000000055       | C i dina                                 | Terrente              | Imposto                          |               | Imposto NFe |                |                                         |
| 000000056       | Codigo                                   | Imposto               | ICMS                             |               | ICMS        |                |                                         |
| 000000057       | 00                                       | ICMS                  | ✓ Obrigatório                    |               |             |                |                                         |
| 000000058       | 10                                       | Imposto Prod. Indus   |                                  |               |             |                |                                         |
| 000000091       | 50                                       | PIS                   |                                  |               |             |                |                                         |
| 000000000       | 60                                       | COFINS                |                                  |               |             |                |                                         |
| 00000092        | 99                                       | Substituição Tributár |                                  |               |             |                |                                         |
| 000000093       |                                          |                       |                                  |               |             |                |                                         |
| 000000100       | -                                        |                       |                                  |               |             |                |                                         |
| 000000102       |                                          |                       |                                  |               |             |                |                                         |
| 000000103       |                                          |                       |                                  |               |             |                |                                         |
| 000000104       |                                          |                       |                                  |               |             |                |                                         |
| 000000105       | 1                                        |                       |                                  |               |             |                |                                         |
| 000000106       |                                          |                       |                                  |               |             |                |                                         |
| 000000107       | -                                        |                       |                                  |               |             |                |                                         |
| 000000108       | -                                        |                       |                                  |               |             |                |                                         |
| 000000109       | -<br>-                                   |                       |                                  |               |             |                |                                         |
| 000000110       |                                          |                       |                                  |               |             |                |                                         |
| 000000111       |                                          |                       |                                  |               |             |                |                                         |
| <b>〈</b> Voltar |                                          |                       |                                  | 0 0           |             |                |                                         |
|                 |                                          |                       |                                  | Ealtar Ex Jir |             |                |                                         |

Imagem 11 - Editar

4. A parametrização de cada imposto é feita de acordo com **opções** (Imagem 12) distribuídas nas aba disponíveis.

| Código    | -<br>Regra Fiscal Imposto | CFOP Grupo Fiscal     | ICMS «       | drão NC | M Produto    |                        |                        |            |            |                 |
|-----------|---------------------------|-----------------------|--------------|---------|--------------|------------------------|------------------------|------------|------------|-----------------|
| 000000055 | Código                    | Imposto               | Código Fisca | CST     | Alíguota (%) | Operação Interestadual | Operação Internacional | BC do ICMS | BC ICMS ST | Motivo de Desor |
| 000000056 | 00                        | ICMS                  |              |         | ,            | Não l                  | ná registros           |            |            |                 |
| 000000057 | 10                        | Imposto Prod. Indus   |              |         |              |                        |                        |            |            |                 |
| 000000058 |                           | nic                   |              |         |              |                        |                        |            |            |                 |
| 000000091 |                           | P15                   |              |         |              |                        |                        |            |            |                 |
| 000000092 | 60                        | COFINS                |              |         |              |                        |                        |            |            |                 |
| 000000093 | 99                        | Substituição Tributár |              |         |              |                        |                        |            |            |                 |
| 000000100 | -                         |                       |              |         |              |                        |                        |            |            |                 |
| 000000102 | -                         |                       |              |         |              |                        |                        |            |            |                 |
| 000000103 |                           |                       |              |         |              |                        |                        |            |            |                 |
| 000000105 | -                         |                       |              |         |              |                        |                        |            |            |                 |
| 000000104 | -                         |                       |              |         |              |                        |                        |            |            |                 |
| 000000105 | _                         |                       |              |         |              |                        |                        |            |            |                 |
| 000000106 |                           |                       |              |         |              |                        |                        |            |            |                 |
| 000000107 | -                         |                       |              |         |              |                        |                        |            |            |                 |
| 000000108 |                           |                       |              |         |              |                        |                        |            |            |                 |
| 000000109 | -                         |                       |              |         |              |                        |                        |            |            |                 |
| 000000110 |                           |                       |              |         |              |                        |                        |            |            |                 |
| 000000111 |                           |                       |              |         |              |                        |                        |            |            |                 |

Imagem 12 – Opções

# TEKNISA

Inicialmente você deve fazer uma regra padrão dentro da aba Padrão, se houver algum produto diferente desse padrão você pode fazer uma parametrização específica através da aba Produto.

Também é possível fazer a parametrização por NCM.

Para definir uma parametrização Padrão: Selecione para a aba **Padrão** (Imagem 13).

| = 🔯 Parametriz  | zação Fiscal Centralizad | da                    |                     |            |              |                        |                        | Access Control | 2.103.0 ( DB V | DF Criston - 7461 ) Favoritos |
|-----------------|--------------------------|-----------------------|---------------------|------------|--------------|------------------------|------------------------|----------------|----------------|-------------------------------|
| Código          | -<br>Regra Fiscal Impost | O CFOP Grupo Fiscal   | ICMS « -<br>Impos p | Padrão     | CM Produto   |                        |                        |                |                |                               |
| 000000055       | Cédiro                   | Importo               | Cádigo              | iceal CST  | Aligueta (%) | Operação Interestadual | Operação Internacional | BC do ICMS     | BC ICMS ST     | Mativa da Docan               |
| 000000056       | 00                       | ICMS                  | courgo              | istai turi | Andaota (70) | Não I                  | há registros           | be do temp     | DC ICM3 31     | motivo de beson               |
| 000000057       | 10                       | Imposto Brod. Indus   |                     |            |              | 14401                  | ina registi us         |                |                |                               |
| 000000058       | 50                       | nic                   |                     |            |              |                        |                        |                |                |                               |
| 000000091       | 50                       | FID                   |                     |            |              |                        |                        |                |                |                               |
| 000000092       | 60                       | COFINS                |                     |            |              |                        |                        |                |                |                               |
| 000000093       | 99                       | Substituição Tributar |                     |            |              |                        |                        |                |                |                               |
| 000000100       |                          |                       |                     |            |              |                        |                        |                |                |                               |
| 000000102       |                          |                       |                     |            |              |                        |                        |                |                |                               |
| 000000103       |                          |                       |                     |            |              |                        |                        |                |                |                               |
| 000000104       | 1                        |                       |                     |            |              |                        |                        |                |                |                               |
| 000000105       |                          |                       |                     |            |              |                        |                        |                |                |                               |
| 000000106       |                          |                       |                     |            |              |                        |                        |                |                |                               |
| 000000107       |                          |                       |                     |            |              |                        |                        |                |                |                               |
| 000000108       |                          |                       |                     |            |              |                        |                        |                |                |                               |
| 000000109       |                          |                       |                     |            |              |                        |                        |                |                |                               |
| 000000110       |                          |                       |                     |            |              |                        |                        |                |                |                               |
| 0000000111      |                          |                       |                     |            |              |                        |                        |                |                | •                             |
| <b>〈</b> Voltar |                          |                       |                     |            | Adicionar    |                        |                        |                |                |                               |

Imagem 13 - Padrão

5.

## 6. Clique em Adicionar (Imagem 14).

| 14/09/2023 | ização Fiscal Centralizada<br>0001 - MATRIZ |                       |                        |        |              |                        |                        | Access Control | 2.103.0 ( DB \ | Version - 7461 ) Favoria |
|------------|---------------------------------------------|-----------------------|------------------------|--------|--------------|------------------------|------------------------|----------------|----------------|--------------------------|
| Código     | -<br>Regra Fiscal Imposto                   | CFOP Grupo Fiscal     | ICMS « -<br>Imposto Pa | drão N | ICM Produce  |                        |                        |                |                |                          |
| 000000055  | Cédigo                                      | Importo               | Cádigo Eirca           |        | Aliqueta (%) | Onoração Interestadual | Operação Internacional | BC do ICMS     | BC ICHE ST     | Mativa da Doca           |
| 000000056  | 00                                          | Imposed               | Courgo Fisca           | 1 (31  | Anquota (%)  | Operação Interestaduar | operação internacional | BC GO ICMS     | BC ICM3 31     | Motivo de Dest           |
| 000000057  | 00                                          | icms                  |                        |        |              | Nau                    | na registi os          |                |                |                          |
| 000000058  | , 10                                        | Imposto Prod. Indus   |                        |        |              |                        |                        |                |                |                          |
| 000000001  | 50                                          | PIS                   |                        |        |              |                        |                        |                |                |                          |
|            | 60                                          | COFINS                |                        |        |              |                        |                        |                |                |                          |
| 000000092  | 99                                          | Substituição Tributár |                        |        |              |                        |                        |                |                |                          |
| 000000093  |                                             |                       |                        |        |              |                        |                        |                |                |                          |
| 000000100  | 1                                           |                       |                        |        |              |                        |                        |                |                |                          |
| 000000102  | 1                                           |                       |                        |        |              |                        |                        |                |                |                          |
| 000000103  |                                             |                       |                        |        |              |                        |                        |                |                |                          |
| 000000104  | 1                                           |                       |                        |        |              |                        |                        |                |                |                          |
| 000000105  |                                             |                       |                        |        |              |                        |                        |                |                |                          |
| 000000106  | 1                                           |                       |                        |        |              |                        |                        |                |                |                          |
| 000000107  |                                             |                       |                        |        |              |                        |                        |                |                |                          |
| 000000108  |                                             |                       |                        |        |              |                        |                        |                |                |                          |
| 000000109  |                                             |                       |                        |        |              |                        |                        |                |                |                          |
| 000000110  |                                             |                       |                        |        |              |                        |                        |                |                |                          |
| 000000111  |                                             |                       | _                      | ~      |              |                        |                        |                |                |                          |
| Voltar     |                                             |                       |                        |        | θ            |                        |                        |                |                |                          |

. . . .

7. Preencha na aba **Padrão** (Imagem 15), de acordo com as opções disponíveis.

OBSERVAÇÃO: o preenchimento da tela vai de acordo com as particularidades de cada imposto.

| = 🕸 Parametriza | ação Fiscal Centra<br>101 - MATRIZ | alizada            |                    |                             |                   |                     | Access Control | 2.103.0 ( DB Version - 7461 )<br>Favoritos |
|-----------------|------------------------------------|--------------------|--------------------|-----------------------------|-------------------|---------------------|----------------|--------------------------------------------|
| Terrara         |                                    | ICMS « -           |                    | ICMS « -                    |                   |                     |                |                                            |
| coalga          | Regra Fiscal Im                    | Imposto Padrão NCI | M Produto          | Padrão Mensagem             |                   |                     |                |                                            |
| 000000055       |                                    | Código Fiscal CST  | Alíquota (%) Opera | Código Fiscal O             |                   |                     |                |                                            |
| 000000056       | 00                                 |                    | 0 Tod:             | S                           |                   |                     |                | ~                                          |
| 000000057       |                                    |                    |                    | CSTO                        |                   |                     |                |                                            |
| 000000058       |                                    |                    |                    |                             |                   |                     |                | Q                                          |
|                 |                                    |                    |                    | Alíquota (%) 🔍              | Operação Interest | adual               | Operação Ir    | nternacional                               |
| 000000091       |                                    |                    |                    |                             | Todas             | ~                   | lodas          | ~                                          |
| 000000092       |                                    |                    |                    | BC do ICMS                  |                   | BC ICMS ST          | regado (%)     |                                            |
| 000000093       |                                    |                    |                    | Mativa de Deceneção         | •                 | Tine de Gefdite     | h e Bago (10)  | •                                          |
| 000000100       |                                    |                    |                    | 9 - Outros                  | ~                 | lipo de Credito     |                |                                            |
| 000000102       |                                    |                    |                    | Natureza da Base de Cálculo |                   | Natureza da Receita | 1              |                                            |
|                 |                                    |                    |                    | cidina da Batalhamanta      |                   | e da se esta        | #11            |                                            |
| 000000104       |                                    |                    |                    | Codigo de Detainamento      |                   | Procurar            | FISCAL         | Q                                          |
|                 |                                    |                    |                    | Adicional Alía, FECP (%)    |                   | Imposto Desonerad   | 0              |                                            |
| 000000105       |                                    |                    |                    |                             |                   | Não                 |                | ~                                          |
| 000000106       |                                    |                    |                    | Considera Desoneração no Va | lor Total NF      |                     |                |                                            |
| 000000107       |                                    |                    |                    | Não                         | ~                 |                     |                |                                            |
|                 |                                    |                    |                    | ✓ Origem                    |                   |                     |                |                                            |
|                 |                                    |                    |                    | Tipo de Origem              |                   | País O              |                |                                            |
| 0000000110      |                                    |                    |                    | Específico                  | ~                 | Procurar            |                | Q                                          |
|                 |                                    |                    |                    | Estado O                    |                   |                     |                |                                            |
| 000000111       |                                    |                    |                    | Procurar                    | Q                 |                     |                |                                            |
| < Cancelar      |                                    |                    |                    |                             |                   |                     |                | Salvar                                     |

Imagem 15 – Padrão

8. Finalizando o preenchimento, selecione Salvar (Imagem 16).

| 14/09/2023 | 0001 - MATRIZ | ICAR -            |                    | 1010                        |                   |                    | Access Control | 2.103.0 ( DB Version - 7461 | ) Favorit |
|------------|---------------|-------------------|--------------------|-----------------------------|-------------------|--------------------|----------------|-----------------------------|-----------|
|            |               | Imposto Padrão N  | ICM Produto        | Padrão Mensagem             |                   |                    |                |                             |           |
|            |               | Código Fiscal CST | Alíquota (%) Opera | Código Fiscal O             |                   |                    |                |                             | ~         |
|            | 00            |                   | 0 Tod              | CETO                        |                   |                    |                |                             |           |
|            |               |                   |                    | Procurar                    |                   |                    |                |                             | Q         |
|            |               |                   |                    | Alíguota (%) O              | Operação Interest | adual              | Operação I     | nternacional                |           |
|            |               |                   |                    |                             | Todas             | ~                  | Todas          |                             | ~         |
|            |               |                   |                    | BC do ICMS                  |                   | BC ICMS ST         |                |                             |           |
|            |               |                   |                    | 3 - Valor da Operação       | ~                 | 4 - Margem Valor A | gregado (%)    |                             | ~         |
|            |               |                   |                    | Motivo de Desoneração       |                   | Tipo de Crédito    |                |                             |           |
|            |               |                   |                    | 9 - Outros                  | ~                 |                    |                |                             |           |
|            |               |                   |                    | Natureza da Base de Cálculo |                   | Natureza da Receit | a              |                             |           |
|            |               |                   |                    | Código de Detalhamento      |                   | Código de Benefíci | o Fiscal       |                             |           |
|            |               |                   |                    |                             |                   | Procurar           |                |                             | Q         |
|            |               |                   |                    | Adicional Alíq. FECP (%)    |                   | Imposto Desonera   | do             |                             |           |
|            |               |                   |                    |                             |                   | Não                |                |                             | $\sim$    |
|            |               |                   |                    | Considera Desoneração no Va | alor Total NF     |                    |                |                             |           |
|            |               |                   |                    | Não                         | ~                 |                    |                |                             |           |
|            |               |                   |                    | ✓ Origem                    |                   |                    |                |                             |           |
|            |               |                   |                    | Tipo de Origem              |                   | País O             |                |                             |           |
|            |               |                   |                    | Específico                  | ~                 | Procurar           |                |                             | Q         |
|            |               |                   |                    | Estado O                    |                   |                    |                |                             |           |
| 000000111  |               |                   |                    | Procurar                    | Q                 |                    |                |                             |           |
| Cancelar   |               |                   |                    |                             |                   |                    |                |                             | Salva     |

Imagem 16 - Salvar

## TEKNISA

Parametrização por Produto:

9. No caso de ter um produto diferente do que foi parametrizado no padrão, vá para a aba **Produto** (Imagem 17).

| Código     | -                    | CTOD COURS Floor           | ICMS « -       | NG Dr   | oduto         |     |                                     |                        |            |
|------------|----------------------|----------------------------|----------------|---------|---------------|-----|-------------------------------------|------------------------|------------|
| 000000055  | Regra Fiscal Imposto | CFOP Grupo Fiscal          | Imposto Padrao | NCI PI  | oauto         |     |                                     |                        |            |
| 000000056  | Código               | Imposto                    | Código Produto | Produto | Código Fiscal | CST | Alíquota (%) Operação Interestadual | Operação Internacional | BC do ICMS |
| 000000057  | 00                   | ICMS <                     |                |         |               |     | Não há registros                    |                        |            |
| 000000057  | 10                   | Imposto Prod. Indus        |                |         |               |     |                                     |                        |            |
| 000000058  | 50                   | PIS                        |                |         |               |     |                                     |                        |            |
| 000000091  | 60                   | COFINS                     |                |         |               |     |                                     |                        |            |
| 000000092  |                      | 5. b. ata 1. 7 - 7 - b. at |                |         |               |     |                                     |                        |            |
| 000000093  | 99                   | Substituição Tributar      |                |         |               |     |                                     |                        |            |
| 0000000100 | 1                    |                            |                |         |               |     |                                     |                        |            |
| 000000102  | _                    |                            |                |         |               |     |                                     |                        |            |
|            | -                    |                            |                |         |               |     |                                     |                        |            |
| 0000000103 |                      |                            |                |         |               |     |                                     |                        |            |
| 000000104  |                      |                            |                |         |               |     |                                     |                        |            |
| 000000105  | 1                    |                            |                |         |               |     |                                     |                        | 0          |
| 000000106  | 0                    |                            |                |         |               |     |                                     |                        |            |
| 000000107  |                      |                            |                |         |               |     |                                     |                        | õ          |
| 000000108  |                      |                            |                |         |               |     |                                     |                        |            |
|            | _                    |                            |                |         |               |     |                                     |                        | 3          |
| 0000000109 | _                    |                            |                |         |               |     |                                     |                        | 0          |
| 000000110  |                      |                            |                |         |               |     |                                     |                        |            |
| 0000000111 | 1                    |                            |                |         | _             |     |                                     |                        |            |
| Voltar     |                      |                            |                |         | 0             |     |                                     |                        |            |

Imagem 17 – Produto

 Assim como o procedimento padrão, clique em Adicionar para preencher as informações e Salvar (Imagem 18) para salvar as informações no sistema.

| 14/09/2025 | 0001 - MATRIZ |                | _         |               |                                                                                                    |                   |                     | Access Control | 2.103.0 ( DB Version - 7461 ) Fax     |
|------------|---------------|----------------|-----------|---------------|----------------------------------------------------------------------------------------------------|-------------------|---------------------|----------------|---------------------------------------|
|            |               | ICM5 = -       | NCM P     | oduto         | • « ICMS « -<br>Produto Mansagam                                                                                                    |                   |                     |                |                                       |
|            |               | Cédine Predute | Readure 1 | Cádica Fiscal | Código Produto                                                                                                    | Produto O         |                     |                |                                       |
|            |               | Codigo Produto | Produco   | Codigo Piscai | , in the second second s | Procurar          |                     |                | (                                     |
|            |               |                |           | _             | Código Fiscal O                                                                                                    | 13                |                     |                |                                       |
|            |               |                |           |               |                                                                                                    |                   |                     |                | · · · · · · · · · · · · · · · · · · · |
|            |               |                |           |               | CST O                                                                                                    |                   |                     |                |                                       |
|            |               |                |           |               |                                                                                                    |                   |                     |                | (                                     |
|            |               |                |           |               | Alíquota (%) 🔍                                                                                                    | Operação Interest | adual               | Operação Int   | ternacional                           |
|            |               |                |           |               |                                                                                                    | lodas             | ×                   | lodas          | `                                     |
|            |               |                |           |               | BC do ICMS                                                                                                    | 6                 | BC ICMS ST          | menado (%)     |                                       |
|            |               |                |           |               | Methin de Deceneção                                                                                                    |                   | Tine de Grédite     | Pre Bago (14)  |                                       |
|            |               |                |           |               | 9 - Outros                                                                                                    | ~                 | lipo de credito     |                |                                       |
|            |               |                |           |               | Natureza da Base de Cálculo                                                                                                    |                   | Natureza da Receit  | a              |                                       |
|            |               |                |           |               |                                                                                                    |                   |                     |                |                                       |
|            |               |                |           |               | Codigo de Detalhamento                                                                                                    |                   | Codigo de Beneficio | Fiscal         | (                                     |
|            |               |                |           |               | Adicional Alia EECP (%)                                                                                                    |                   | Imposto Desenerad   | la.            |                                       |
|            |               |                |           |               | Additional And. FECF (70)                                                                                                    |                   | Não                 | 10             |                                       |
|            |               |                |           |               | Considera Desoneração no Valor T                                                                                                    | otal NF           |                     |                |                                       |
|            |               |                |           |               | Não                                                                                                    | ~                 |                     |                |                                       |
|            |               |                |           |               |                                                                                                    |                   |                     |                |                                       |
|            |               |                |           |               | ✓ Origem                                                                                                    |                   |                     |                |                                       |
|            |               |                |           |               | Tipo de Origem                                                                                                    | ~                 | Pais O<br>Procutar  | -              |                                       |
|            |               |                |           |               | esheenee                                                                                                    |                   | e i sector al       |                |                                       |

Imagem 18 - Salvar

# TEKNISA

11. Finalizando a parametrização, clique em **Voltar** (Imagem 19) no canto inferior direito.

| Código     |                   |                        | ICMS « -       |         | (2017)                                      |     |              |                        |                |
|------------|-------------------|------------------------|----------------|---------|---------------------------------------------|-----|--------------|------------------------|----------------|
| 0000000055 | Regra Fiscal Impo | osto CFOP Grupo Fiscal | Imposto Padrão | NCM Pr  | oduto                                       |     |              |                        |                |
| 000000055  | Código            | Imposto                | Código Produto | Produto | Código Fiscal                               | CST | Alíquota (%) | Operação Interestadual | Operação Inter |
| 000000036  | 00                | ICMS <                 | 1              | FABRICA | 2 - Oper. s/ Créd. Imp Isentas ou não Trib. | 41  | 0,00         | Todas                  | Todas          |
| 000000057  | 10                | Imposto Prod. Indus    |                |         |                                             |     |              |                        |                |
| 000000058  | 50                | PIS                    |                |         |                                             |     |              |                        |                |
| 000000091  | 60                | COEINS                 |                |         |                                             |     |              |                        |                |
| 000000092  |                   | COPINS                 |                |         |                                             |     |              |                        |                |
| 000000093  | 99                | Substituição Tributar  |                |         |                                             |     |              |                        |                |
| 0000000100 | -                 |                        |                |         |                                             |     |              |                        |                |
| 000000102  | -                 |                        |                |         |                                             |     |              | L3                     |                |
| 000000102  | -                 |                        |                |         |                                             |     |              |                        |                |
| 000000103  |                   |                        |                |         |                                             |     |              |                        |                |
| 000000104  |                   |                        |                |         |                                             |     |              |                        |                |
| 000000105  | 1                 |                        |                |         |                                             |     |              |                        | 0              |
| 000000106  |                   |                        |                |         |                                             |     |              |                        | 8              |
| 000000107  |                   |                        |                |         |                                             |     |              |                        | 0              |
| 000000108  |                   |                        |                |         |                                             |     |              |                        |                |
| 0000000000 |                   |                        |                |         |                                             |     |              |                        | 3              |
| 000000109  |                   |                        |                |         |                                             |     |              |                        | $\odot$        |
| 0000000110 |                   |                        |                |         |                                             |     |              |                        |                |
| 000000111  |                   |                        |                |         |                                             |     |              |                        | -              |
| ( Voltar   |                   |                        |                |         | 0                                           |     |              |                        |                |

Imagem 19 - Voltar

Repita o procedimento para todos os impostos que estão no grupo de impostos.

Verifique informações relevantes para a parametrização de cada imposto:

### ICMS

Este é um imposto obrigatório, portanto é necessário indicar no campo Obrigatório.

| Código fi<br>CST;    | scal  | •<br>J       |      |                          |  |  |  |  |  |  |  |  |
|----------------------|-------|--------------|------|--------------------------|--|--|--|--|--|--|--|--|
| Alíquota;            |       |              |      |                          |  |  |  |  |  |  |  |  |
| Operação<br>Operação | o int | eres<br>erna | stad | ual;<br>nal <sup>.</sup> |  |  |  |  |  |  |  |  |
| operaça              |       |              |      | i lai,                   |  |  |  |  |  |  |  |  |
| Origem;              |       |              |      |                          |  |  |  |  |  |  |  |  |
| Destino;             |       |              |      |                          |  |  |  |  |  |  |  |  |
|                      |       |              |      |                          |  |  |  |  |  |  |  |  |
| CFOP.                |       |              |      |                          |  |  |  |  |  |  |  |  |
|                      |       |              |      |                          |  |  |  |  |  |  |  |  |

TEKNISA

| IPI · · ·                          |                  |                   |               |            |       |       |      |       |       |      |      |      |       |      |   |  |
|------------------------------------|------------------|-------------------|---------------|------------|-------|-------|------|-------|-------|------|------|------|-------|------|---|--|
| Em alguns, este<br>no sistema de a | não é<br>cordo d | um imp<br>com a e | oosto<br>empr | obr<br>esa | rigat | tóric | . Pc | ortar | nto,  | é ne | eces | sári | o ind | dica | r |  |
| Códlgo Fiscal:                     |                  |                   |               |            |       |       |      |       |       |      |      |      |       |      |   |  |
| CST;                               |                  |                   |               |            |       |       |      |       |       |      |      |      |       |      |   |  |
| Alíquota;<br>Enquadramento         | Legal            | (caso r           | neces         | sári       | io).  |       |      |       |       |      |      |      |       |      |   |  |
|                                    |                  |                   |               |            | í     |       |      |       |       |      |      |      |       |      |   |  |
| PIS                                |                  |                   |               |            |       |       |      |       |       |      |      |      |       |      |   |  |
| CódIgo Fiscal;                     |                  |                   |               |            |       |       |      |       |       |      |      |      |       |      |   |  |
| CST;<br>Alíquota:                  |                  |                   |               |            |       |       |      |       |       |      |      |      |       |      |   |  |
| Tipo de Crédito;                   |                  |                   |               |            |       |       |      |       |       |      |      |      |       |      |   |  |
| Natureza da Bas                    | se de C          | álculo.           |               |            |       |       |      |       |       |      |      |      |       |      |   |  |
| COFINS                             |                  |                   |               |            |       |       |      |       |       |      |      |      |       |      |   |  |
| Códlgo Fiscal;                     |                  |                   |               |            |       |       |      |       |       |      |      |      |       |      |   |  |
| CST;<br>Alíquota:                  |                  |                   |               |            |       |       |      |       |       |      |      |      |       |      |   |  |
| Tipo de Crédito;                   |                  |                   |               |            |       |       |      |       |       |      |      |      |       |      |   |  |
| Natureza da Bas                    | se de C          | álculo.           |               |            |       |       |      |       |       |      |      |      |       |      |   |  |
|                                    |                  |                   |               |            |       |       |      |       |       |      |      |      |       |      |   |  |
| SUBSTITUIÇAO                       | TRIBU            | TARIA             |               |            |       |       |      |       |       |      |      |      |       |      |   |  |
| Não é um impos                     | sto obri         | gatório           | , por         | tant       | o ná  | ão d  | eve  | esta  | ar in | dica | ado  | no c | am    | 00   |   |  |
| Obrigatório.                       |                  |                   |               |            |       |       |      |       |       |      |      |      |       |      |   |  |
| Produto;                           |                  |                   |               |            |       |       |      |       |       |      |      |      |       |      |   |  |
| Códlgo Fiscal;                     |                  |                   |               |            |       |       |      |       |       |      |      |      |       |      |   |  |
| CST;<br>Alíquota:                  |                  |                   |               |            |       |       |      |       |       |      |      |      |       |      |   |  |
| CEST (caso não                     | tenha            | o CEST            | no c          | ada        | stro  | o do  | pro  | duto  | );    |      |      |      |       |      |   |  |
| Origem;                            |                  |                   |               |            |       |       |      |       |       |      |      |      |       |      |   |  |
| Base de cálculo                    | (caso            | exista ı          | educ          | ção        | da b  | ase   | de   | cálc  | ulo)  | ;    |      |      |       |      |   |  |
| Substituição Tril                  | butária          | • •               |               | *          |       |       |      |       | •     |      |      |      |       |      |   |  |
|                                    |                  |                   |               |            |       |       |      |       |       |      |      |      |       |      |   |  |

# Definição do CFOP

1. Selecione a aba **CFOP** (Imagem 20) e clique em Adicionar.

| 14/09/2023 | etrização Fiscal Centralizada<br>8   0001 - MATRIZ |            |                             |                   | Access Con                          | trol 2.103.0 ( DB Version - 7461 ) Favo |
|------------|----------------------------------------------------|------------|-----------------------------|-------------------|-------------------------------------|-----------------------------------------|
| Código     | Regra Fiscal                                       | Regra Fisc | al Importo CEOP Guno Eiscal | Vinculo Mensagem  |                                     |                                         |
| 000000055  | NF COMPRA RED BC                                   | Padrão     | NCM Produto                 | vinceio mensugeni |                                     |                                         |
| 000000056  | NF EN                                              | Tadiao     |                             |                   |                                     | 2011                                    |
| 000000057  | NF.NAO IDENTIFICADA                                | CFOP       | Operação Interestadual      | Dif. Aliquota     | bir. Aliquota Compoe Custo do Produ | to                                      |
| 000000058  | Venda                                              |            |                             | Nao na regis      |                                     |                                         |
| 000000091  | Teste Carlos                                       |            |                             |                   |                                     |                                         |
| 000000092  | Regra Fiscal Teste                                 |            |                             |                   |                                     |                                         |
| 000000093  | FÁBIO                                              |            |                             |                   |                                     |                                         |
| 0000000100 | PRODUTOR RURAL                                     |            | N                           |                   |                                     |                                         |
| 000000102  | NF SERV ENTRADA                                    |            | -0                          |                   |                                     |                                         |
| 000000103  | TESTE SAIDA                                        |            |                             |                   |                                     |                                         |
| 000000104  | NF Belmonte - teste entrada                        |            |                             |                   |                                     |                                         |
| 0000000105 | NF Belmonte - teste - saida                        |            |                             |                   |                                     |                                         |
| 000000106  | NF Belmonte - entrada com grupo f                  | f          |                             |                   |                                     | Ē                                       |
| 000000107  | TESTE NF COMPRA                                    |            |                             |                   |                                     | 0                                       |
| 000000108  | TESTE JOSELIA                                      |            |                             |                   |                                     | 2                                       |
| 000000109  | TESTE ENTRADA JOSELIA                              |            |                             |                   |                                     | 6                                       |
| 000000110  | TESTE ENTRADA                                      |            |                             |                   |                                     |                                         |
| 0000000111 | Roberto                                            |            |                             |                   |                                     |                                         |
| Voltar     |                                                    |            |                             | 0                 |                                     |                                         |

Imagem 20 - CFOP

## 2. Na aba Padrão (Imagem 21), selecione o CFOP desejado.

| Paramet  | 1ZAÇÃO FISCALO<br>0001 - MATRIZ | Centralizada                |                      |    | Access Control                        | 2.103.0 ( DB Version - 7461 ) |
|----------|---------------------------------|-----------------------------|----------------------|----|---------------------------------------|-------------------------------|
| ódigo    | -<br>Regra Fisca                | I Imposto CFOP Grupo Fiscal | -<br>Padrão Mensagem |    |                                       |                               |
| 00000055 | Padrão                          | NCM Produto                 | CFOP®                |    | Operação Interestadual O              |                               |
| 00000056 |                                 |                             | Procurar             | Q  | Todas                                 |                               |
| 00000057 | CFOP                            | Operação Interestadual      | Dif. Alíquota        |    | Dif. Aliquota Compõe Custo do Produto |                               |
| 00000058 | -                               | 10045                       | Nao                  | ×  | Nao                                   |                               |
| 00000091 |                                 |                             |                      |    |                                       |                               |
| 00000092 |                                 |                             |                      |    |                                       |                               |
| 0000093  |                                 |                             |                      |    |                                       |                               |
| 00000100 |                                 |                             |                      | N  |                                       |                               |
| 0000102  |                                 |                             |                      | 14 |                                       |                               |
|          |                                 |                             |                      |    |                                       |                               |
| 00000104 |                                 |                             |                      |    |                                       |                               |
| 00000105 |                                 |                             |                      |    |                                       |                               |
| 00000106 |                                 |                             |                      |    |                                       |                               |
| 0000107  |                                 |                             |                      |    |                                       |                               |
| 0000108  |                                 |                             |                      |    |                                       |                               |
| 00000109 |                                 |                             |                      |    |                                       |                               |
| 00000110 |                                 |                             |                      |    |                                       |                               |
| 00000111 |                                 |                             |                      |    |                                       |                               |
|          |                                 |                             |                      |    |                                       |                               |

Imagem 21 – Padrão

# TEKNISA

## 3. Clique em **Salvar** (Imagem 22) quando finalizar a etapa.

|            | Regra Fiscal      | Imposto CF  | OP Grupo F     | iscal Pad | rão Mer  |  |    |   |        |           |           |            |      |  |       |
|------------|-------------------|-------------|----------------|-----------|----------|--|----|---|--------|-----------|-----------|------------|------|--|-------|
| 000000055  | Padrão N          | ICM Produto |                | CFOR      | 0        |  |    |   | Oper   | ação Inte | restadual | 0          |      |  |       |
| 000000056  | CFOP              | Operação    | o Interestadua | Pro       | curar    |  |    | 0 | Tod    | 95        |           |            |      |  | ~     |
| 000000057  |                   | Todas       |                | Dif. A    | Alíquota |  |    | ~ | Dif. A | diquota ( | ompõe Cu  | sto do Pro | duto |  | ~     |
| 000000058  |                   |             |                |           |          |  |    |   |        |           |           |            |      |  |       |
| 0000000091 |                   |             |                |           |          |  |    |   |        |           |           |            |      |  |       |
| 000000092  |                   |             |                |           |          |  |    |   |        |           |           |            |      |  |       |
| 000000093  |                   |             |                |           |          |  |    |   |        |           |           |            |      |  |       |
| 0000000100 |                   |             |                |           |          |  | N  |   |        |           |           |            |      |  |       |
| 000000102  |                   |             |                |           |          |  | 45 |   |        |           |           |            |      |  |       |
|            |                   |             |                |           |          |  |    |   |        |           |           |            |      |  |       |
| 000000104  |                   |             |                |           |          |  |    |   |        |           |           |            |      |  |       |
| 0000000105 |                   |             |                |           |          |  |    |   |        |           |           |            |      |  |       |
| 000000106  |                   |             |                |           |          |  |    |   |        |           |           |            |      |  |       |
| 0000000107 |                   |             |                |           |          |  |    |   |        |           |           |            |      |  |       |
| 000000108  |                   |             |                |           |          |  |    |   |        |           |           |            |      |  |       |
| 0000000109 |                   |             |                |           |          |  |    |   |        |           |           |            |      |  |       |
| 0000000110 |                   |             |                |           |          |  |    |   |        |           |           |            |      |  |       |
| 0000000111 |                   |             |                |           |          |  |    |   |        |           |           |            |      |  |       |
| Cancelar   |                   |             |                |           |          |  |    |   |        |           |           |            |      |  | alvar |
| Cancelar   |                   |             |                |           |          |  |    |   | _      |           |           |            |      |  | aivai |
|            |                   |             |                |           |          |  |    |   |        |           |           |            |      |  |       |
| agem :     | <b>22</b> – Salva | r           |                |           |          |  |    |   |        |           |           |            |      |  |       |
|            |                   |             |                |           |          |  |    |   |        |           |           |            |      |  |       |
|            |                   |             |                |           |          |  |    |   |        |           |           |            |      |  |       |
|            |                   |             |                |           |          |  |    |   |        |           |           |            |      |  |       |
|            |                   |             |                |           |          |  |    |   |        |           |           |            |      |  |       |
|            |                   |             |                |           |          |  |    |   |        |           |           |            |      |  |       |
|            |                   |             |                |           |          |  |    |   |        |           |           |            |      |  |       |
|            |                   |             |                |           |          |  |    |   |        |           |           |            |      |  |       |
|            |                   |             |                |           |          |  |    |   |        |           |           |            |      |  |       |
|            |                   |             |                |           |          |  |    |   |        |           |           |            |      |  |       |
|            |                   |             |                |           |          |  |    |   |        |           |           |            |      |  |       |
|            |                   |             |                |           |          |  |    |   |        |           |           |            |      |  |       |
|            |                   |             |                |           |          |  |    |   |        |           |           |            |      |  |       |
|            |                   |             |                |           |          |  |    |   |        |           |           |            |      |  |       |
|            |                   |             |                |           |          |  |    |   |        |           |           |            |      |  |       |
|            |                   |             |                |           |          |  |    |   |        |           |           |            |      |  |       |
|            |                   |             |                |           |          |  |    |   |        |           |           |            |      |  |       |
|            |                   |             |                |           |          |  |    |   |        |           |           |            |      |  |       |
|            |                   |             |                |           |          |  |    |   |        |           |           |            |      |  |       |
|            |                   |             |                |           |          |  |    |   |        |           |           |            |      |  |       |
|            |                   |             |                |           |          |  |    |   |        |           |           |            |      |  |       |
|            |                   |             |                |           |          |  |    |   |        |           |           |            |      |  |       |
|            |                   |             |                |           |          |  |    |   |        |           |           |            |      |  |       |
|            |                   |             |                |           |          |  |    |   |        |           |           |            |      |  |       |
|            |                   |             |                |           |          |  |    |   |        |           |           |            |      |  |       |
|            |                   |             |                |           |          |  |    |   |        |           |           |            |      |  |       |
|            |                   |             |                |           |          |  |    |   |        |           |           |            |      |  |       |
|            |                   |             |                |           |          |  |    |   |        |           |           |            |      |  |       |
|            |                   |             |                |           |          |  |    |   |        |           |           |            |      |  |       |
|            |                   |             |                |           |          |  |    |   |        |           |           |            |      |  |       |

## **Grupo Fiscal para Regra Fiscal**

 Para determinar um grupo fiscal para a regra, selecione a aba Vínculo (Imagem 23) e clique em Adicionar.

| ≡ 🏟 Parame      | trização Fiscal Centralizada      |                   |         |      |             |           |             |                    | Access Control | 2.103.0 ( DB Version - 7461 )<br>Favoritor |
|-----------------|-----------------------------------|-------------------|---------|------|-------------|-----------|-------------|--------------------|----------------|--------------------------------------------|
| Código          | Regra Fiscal                      | -<br>Regra Fiscal | Imposto | CEOP | Grupo Fisc  | Vínculo   | Lensagem    |                    |                |                                            |
| 000000055       | NF COMPRA RED BC                  | -                 | Imposto | -    | di upo risc |           | in chisogen |                    |                |                                            |
| 000000056       | NF EN                             | Empresa           |         | Тіро |             | Operação  |             | Inscrição Estadual | Validade       | Final                                      |
| 000000057       | NF.NAO IDENTIFICADA               |                   |         |      |             |           | N           | lao na registros   |                |                                            |
| 000000058       | Venda                             |                   |         |      |             |           |             |                    |                |                                            |
| 000000091       | Teste Carlos                      |                   |         |      |             |           |             |                    |                |                                            |
| 000000092       | Regra Fiscal Teste                |                   |         |      |             |           |             |                    |                |                                            |
| 000000093       | FÁBIO                             |                   |         |      |             |           |             |                    |                |                                            |
| 000000100       | PRODUTOR RURAL                    |                   |         |      |             |           |             |                    |                |                                            |
| 000000102       | NF SERV ENTRADA                   |                   |         |      |             |           |             |                    |                |                                            |
| 000000103       | TESTE SAIDA                       |                   |         |      |             |           |             |                    |                |                                            |
| 000000104       | NF Belmonte - teste entrada       |                   |         |      |             |           |             |                    |                |                                            |
| 000000105       | NF Belmonte - teste - saida       |                   |         |      |             |           |             |                    |                | 0                                          |
| 000000106       | NF Belmonte - entrada com grupo f |                   |         |      |             |           |             |                    |                | •                                          |
| 000000107       | TESTE NF COMPRA                   |                   |         |      |             |           |             |                    |                | 0                                          |
| 000000108       | TESTE JOSELIA                     |                   |         |      |             |           |             |                    |                |                                            |
| 000000109       | TESTE ENTRADA JOSELIA             |                   |         |      |             |           |             |                    |                |                                            |
| 000000110       | TESTE ENTRADA                     |                   |         |      |             |           |             |                    |                |                                            |
| 000000111       | Roberto                           |                   |         |      |             |           |             |                    |                | Ũ                                          |
| <b>〈</b> Voltar |                                   |                   |         |      |             | Adicionar |             |                    |                |                                            |

Imagem 23 - Vínculo

- 2. Preencha a aba Vínculo (Imagem 24):
- Empresa: que utilizará a regra;
- Tipo;
- Operação.

OBSERVAÇÃO: Inscrição estadual e Validade Final podem ficar em branco, para que o sistema carregue todas as informações de operações fiscais da empresa.

| Parametri<br>14/09/2023 | zação Fiscal Centralizada<br>0001 - MATRIZ | a                 |                |    |   |                    | Access Control | 2.103.0 ( DB Version - 7461 ) Favor |
|-------------------------|--------------------------------------------|-------------------|----------------|----|---|--------------------|----------------|-------------------------------------|
|                         | Regra Fiscal Imposto                       | CFOP Grupo Fiscal | Vínculo        |    |   |                    |                |                                     |
|                         | Empresa                                    | Tipo              | Empresa O      |    |   | Тіро               |                |                                     |
|                         |                                            |                   | Procurar       |    | 0 |                    |                | ~                                   |
|                         | _                                          |                   | Operação       |    | ~ | Inscrição Estadual |                |                                     |
|                         |                                            |                   |                |    | X |                    |                | ,                                   |
|                         |                                            |                   | Validade Final |    | 8 |                    |                |                                     |
|                         |                                            |                   |                |    |   |                    |                |                                     |
|                         |                                            |                   |                |    |   |                    |                |                                     |
|                         |                                            |                   |                |    |   |                    |                |                                     |
|                         |                                            |                   |                |    |   |                    |                |                                     |
|                         |                                            |                   |                |    |   |                    |                |                                     |
|                         |                                            |                   |                | L3 |   |                    |                |                                     |
|                         |                                            |                   |                |    |   |                    |                |                                     |
|                         |                                            |                   |                |    |   |                    |                |                                     |
|                         |                                            |                   |                |    |   |                    |                |                                     |
|                         |                                            |                   |                |    |   |                    |                |                                     |
|                         |                                            |                   |                |    |   |                    |                |                                     |
|                         |                                            |                   |                |    |   |                    |                |                                     |
|                         |                                            |                   |                |    |   |                    |                |                                     |
|                         |                                            |                   |                |    |   |                    |                |                                     |
| 00000111                |                                            |                   |                |    |   |                    |                |                                     |
| ancelar                 |                                            |                   |                |    |   |                    |                | Salv                                |

## TEKNISA TRAINING

## 3. Selecione **Salvar** (Imagem 25).

|   |           |      | Regra Fisc | al Impo | Grupo F | iscal V | /ínculo     |     |   |  |   |               |       |  |  |        |
|---|-----------|------|------------|---------|---------|---------|-------------|-----|---|--|---|---------------|-------|--|--|--------|
| ſ |           |      | Emprora    |         | Tine    | E       | mpresa O    |     |   |  |   | Гіро          |       |  |  |        |
|   |           |      |            |         |         |         | Procurar    |     |   |  | Q |               |       |  |  | ~      |
|   |           |      |            |         |         | i i     | Operação    |     |   |  | × | Inscrição Est | adual |  |  | ×      |
| l |           |      |            |         |         | v       | /alidade Fi | nal |   |  |   |               |       |  |  |        |
|   |           |      |            |         |         |         |             |     |   |  |   |               |       |  |  |        |
|   |           |      |            |         |         |         |             |     |   |  |   |               |       |  |  |        |
|   |           |      |            |         |         |         |             |     |   |  |   |               |       |  |  |        |
| l |           |      |            |         |         |         |             |     |   |  |   |               |       |  |  |        |
| l |           |      |            |         |         |         |             |     |   |  |   |               |       |  |  |        |
| l |           |      |            |         |         |         |             |     | 2 |  |   |               |       |  |  |        |
|   |           |      |            |         |         |         |             |     |   |  |   |               |       |  |  |        |
|   |           |      |            |         |         |         |             |     |   |  |   |               |       |  |  |        |
|   |           |      |            |         |         |         |             |     |   |  |   |               |       |  |  |        |
|   |           |      |            |         |         |         |             |     |   |  |   |               |       |  |  |        |
|   |           |      |            |         |         |         |             |     |   |  |   |               |       |  |  |        |
|   |           |      |            |         |         |         |             |     |   |  |   |               |       |  |  |        |
|   |           |      |            |         |         |         |             |     |   |  |   |               | 4     |  |  |        |
|   | 00000001  | 11 3 |            |         |         |         |             |     |   |  |   |               |       |  |  |        |
|   | < Cancela |      |            |         |         |         |             |     |   |  |   |               |       |  |  | Salvar |
|   |           |      |            |         |         |         |             |     |   |  |   |               |       |  |  |        |
|   | 200       | 25   | - Salv     | or      |         |         |             |     |   |  |   |               |       |  |  |        |
|   | layen     | 123  | - Salv     | dI      |         |         |             |     |   |  |   |               |       |  |  |        |
|   |           |      |            |         |         |         |             |     |   |  |   |               |       |  |  |        |
|   |           |      |            |         |         |         |             |     |   |  |   |               |       |  |  |        |
|   |           |      |            |         |         |         |             |     |   |  |   |               |       |  |  |        |
|   |           |      |            |         |         |         |             |     |   |  |   |               |       |  |  |        |
|   |           |      |            |         |         |         |             |     |   |  |   |               |       |  |  |        |
|   |           |      |            |         |         |         |             |     |   |  |   |               |       |  |  |        |
|   |           |      |            |         |         |         |             |     |   |  |   |               |       |  |  |        |
|   |           |      |            |         |         |         |             |     |   |  |   |               |       |  |  |        |
|   |           |      |            |         |         |         |             |     |   |  |   |               |       |  |  |        |
|   |           |      |            |         |         |         |             |     |   |  |   |               |       |  |  |        |
|   |           |      |            |         |         |         |             |     |   |  |   |               |       |  |  |        |
|   |           |      |            |         |         |         |             |     |   |  |   |               |       |  |  |        |
|   |           |      |            |         |         |         |             |     |   |  |   |               |       |  |  |        |
|   |           |      |            |         |         |         |             |     |   |  |   |               |       |  |  |        |
|   |           |      |            |         |         |         |             |     |   |  |   |               |       |  |  |        |
|   |           |      |            |         |         |         |             |     |   |  |   |               |       |  |  |        |
|   |           |      |            |         |         |         |             |     |   |  |   |               |       |  |  |        |
|   |           |      |            |         |         |         |             |     |   |  |   |               |       |  |  |        |
|   |           |      |            |         |         |         |             |     |   |  |   |               |       |  |  |        |
|   |           |      |            |         |         |         |             |     |   |  |   |               |       |  |  |        |
|   |           |      |            |         |         |         |             |     |   |  |   |               |       |  |  |        |
|   |           |      |            |         |         |         |             |     |   |  |   |               |       |  |  |        |
|   |           |      |            |         |         |         |             |     |   |  |   |               |       |  |  |        |
|   |           |      |            |         |         |         |             |     |   |  |   |               |       |  |  |        |
|   |           |      |            |         |         |         |             |     |   |  |   |               |       |  |  |        |
|   |           |      |            |         |         |         |             |     |   |  |   |               |       |  |  |        |
|   |           |      |            |         |         |         |             |     |   |  |   |               |       |  |  |        |
|   |           |      |            |         |         |         |             |     |   |  |   |               |       |  |  |        |

# Ativando a Regra

1. Selecione a aba **Regra Fiscal** (Imagem 26) e clique em Ativar Regra no canto inferior direito.

|            |                                   |                                    |                             |                                | Access Control | ravori      |
|------------|-----------------------------------|------------------------------------|-----------------------------|--------------------------------|----------------|-------------|
| Código     | Regra Fiscal                      | Regra Fiscal Imposto CEOP Gr       | upo Fiscal Vínculo Mensagem |                                |                |             |
| 000000055  | NF COMPRA RED BC                  | Código                             | Regra Fiscal                |                                |                |             |
| 000000056  | NF EN                             | 0000000112                         | VENDA TREI                  |                                |                |             |
| 000000057  | NF.NAO IDENTIFICADA               | Impostos<br>ICMS/IPI/PIS/COFINS/ST |                             | Validade Inicial<br>01/01/2023 |                |             |
| 000000058  | Venda                             | Grupo Fiscal                       |                             |                                |                |             |
| 000000091  | Teste Carlos                      | Não utiliza                        |                             |                                |                |             |
| 000000092  | Regra Fiscal Teste                | Observação                         |                             |                                |                |             |
| 000000093  | FÁBIO                             | Status                             |                             |                                |                |             |
| 0000000100 | PRODUTOR RURAL                    | Desativada                         |                             |                                |                |             |
| 0000000102 | NF SERV ENTRADA                   |                                    |                             |                                |                |             |
| 000000103  | TESTE SAIDA                       |                                    |                             |                                |                |             |
| 000000104  | NF Belmonte - teste entrada       |                                    |                             |                                |                |             |
| 000000105  | NF Belmonte - teste - saida       |                                    |                             |                                |                |             |
| 000000106  | NF Belmonte - entrada com grupo f |                                    |                             |                                |                |             |
| 0000000107 | TESTE NF COMPRA                   |                                    |                             |                                |                |             |
| 000000108  | TESTE JOSELIA                     |                                    |                             |                                |                |             |
| 0000000109 | TESTE ENTRADA JOSELIA             |                                    |                             |                                |                |             |
| 0000000110 | TESTE ENTRADA                     |                                    |                             |                                |                |             |
| 0000000111 | Roberto                           |                                    |                             |                                |                |             |
| Voltar     |                                   |                                    | 0 0                         |                                |                | Ativar Regr |

#### Imagem 26 – Tela de Listagem

## 2. Verifique a mudança do **Status** (Imagem 27).

| Parame    | trização Fiscal Centralizada<br>8   0001 - MATRIZ |                                  |                              |                  | Access Control | 2.103.0 ( DB Version - 7461 ) |
|-----------|---------------------------------------------------|----------------------------------|------------------------------|------------------|----------------|-------------------------------|
| Código    | Regra Fiscal                                      | -<br>Regra Fiscal Imposto CEOP G | runo Fiscal Vínculo Mensagem |                  |                |                               |
| 000000055 | NF COMPRA RED BC                                  | Código                           | Regra Fiscal                 |                  |                |                               |
| 000000056 | NF EN                                             | 0000000112                       | VENDA TREI                   |                  |                |                               |
| 000000057 | NF.NAO IDENTIFICADA                               | Impostos                         |                              | Validade Inicial |                |                               |
| 000000058 | Venda                                             | Grupo Fiscal                     |                              | 01/01/2023       |                |                               |
| 000000091 | Teste Carlos                                      | Não utiliza                      |                              |                  |                |                               |
| 000000092 | Regra Fiscal Teste                                | Observação                       |                              |                  |                |                               |
| 000000093 | FÁBIO                                             | Status                           |                              |                  |                |                               |
| 000000100 | PRODUTOR RURAL                                    | Ativada                          |                              |                  |                |                               |
| 000000102 | NF SERV ENTRADA                                   | 13                               |                              |                  |                |                               |
| 000000103 | TESTE SAIDA                                       |                                  |                              |                  |                |                               |
| 000000104 | NF Belmonte - teste entrada                       |                                  |                              |                  |                |                               |
| 000000105 | NF Belmonte - teste - saida                       |                                  |                              |                  |                |                               |
| 000000106 | NF Belmonte - entrada com grupo f                 | f                                |                              |                  |                |                               |
| 000000107 | TESTE NF COMPRA                                   |                                  |                              |                  |                |                               |
| 000000108 | TESTE JOSELIA                                     |                                  |                              |                  |                |                               |
| 000000109 | TESTE ENTRADA JOSELIA                             |                                  |                              |                  |                |                               |
| 000000110 | TESTE ENTRADA                                     |                                  |                              |                  |                |                               |
| 000000111 | Roberto                                           |                                  |                              |                  |                |                               |
| Voltar    |                                                   |                                  | 00                           |                  |                | Desativar Reg                 |

Imagem 27 - Status

# TEKNISA

3. Finalizando a criação da regra fiscal, selecione **Voltar** (Imagem 28) para voltar à tela inicial.

| aango<br>0000000055<br>0000000056<br>0000000058<br>0000000091<br>000000092<br>0000000093<br>0000000093<br>000000102<br>000000103<br>000000104<br>000000105<br>000000106 | Regra Fiscal NF COMPRA RED BC NF EN NF.NAO IDENTIFICADA Venda Teste Carlos Regra Fiscal Teste FÁBIO PRODUTOR RURAL NF SERV ENTRADA TESTE SAIDA NF Belmonte - teste entrada NF Belmonte - teste - saida NF Belmonte - teste - saida NF Belmonte - entrada com grupo f TESTE NF COMPRA                              | Regra Fiscal 1<br>Código<br>000000112<br>Impostos<br>ICMS/IPU/PIS/COF<br>Grupo Fiscal<br>Não utiliza<br>Observação<br>Status<br>Ativada | Imposto C       | FOP Gru      | po Fiscal | Vínculo<br>Regra<br>VEND/ | Mensagem<br>Fiscal | V           | <b>falidade Ini</b>        | cial |       |      |      |       |           |
|----------------------------------------------------------------------------------------------------|----------------------------------------------------------------------------------------------------|----------------------------------------------------------------------------------------------------|-----------------|--------------|-----------|---------------------------|--------------------|-------------|----------------------------|------|-------|------|------|-------|-----------|
| 000000055<br>000000055<br>000000057<br>000000091<br>000000092<br>000000093<br>0000000093<br>000000102<br>000000102<br>000000103<br>000000104<br>000000105<br>000000106  | NF COMPAG RED BC<br>NF EN<br>NF.NAO IDENTIFICADA<br>Venda<br>Teste Carlos<br>Regra Fiscal Teste<br>FÁBIO<br>PRODUTOR RURAL<br>NF SERV ENTRADA<br>TESTE SAIDA<br>NF Belmonte - teste entrada<br>NF Belmonte - teste - saida<br>NF Belmonte - teste - saida<br>NF Belmonte - entrada com grupo f<br>TESTE NF COMPRA | Código<br>000000112<br>Impostos<br>ICMS/TPL/PIS/COF<br>Grupo Fiscal<br>Não utiliza<br>Observação<br>Status<br>Ativada                   | TR/SINE         |              |           | Regra<br>VEND/            | Fiscal             |             | falidade Ini               | cial |       |      |      |       |           |
| 000000056<br>000000057<br>000000058<br>000000091<br>000000092<br>000000093<br>000000102<br>000000102<br>000000103<br>000000104<br>000000105<br>000000105                | NF EN<br>NF.NAO IDENTIFICADA<br>Venda<br>Teste Carlos<br>Regra Fiscal Teste<br>FÁBIO<br>PRODUTOR RURAL<br>NF SERV ENTRADA<br>TESTE SAIDA<br>NF Belmonte - teste entrada<br>NF Belmonte - teste - saida<br>NF Belmonte - entrada com grupo f<br>TESTE NF COMPRA                                                    | Impostos<br>ICMS/IPI/PIS/COF<br>Grupo Fiscal<br>Não utiliza<br>Observação<br>Status<br>Ativada                                          | INS/ST          |              |           |                           | I NEI              | V           | /alidade Ini<br>01/01/2023 | cial |       |      |      |       |           |
| 000000057<br>000000058<br>000000092<br>000000093<br>000000093<br>000000100<br>000000103<br>000000103<br>000000104<br>000000105<br>000000105                             | NF.NAO IDENTIFICADA<br>Venda<br>Teste Carlos<br>Regra Fiscal Teste<br>FÁBIO<br>PRODUTOR RURAL<br>NF SERV ENTRADA<br>TESTE SAIDA<br>NF Belmonte - teste entrada<br>NF Belmonte - teste - saida<br>NF Belmonte - entrada com grupo f<br>TESTE NF COMPRA                                                             | LICMS/JPU/JS/COF<br>Grupo Fiscal<br>Não utiliza<br>Observação<br>Status<br>Ativada                                                      | TZNZME          |              |           |                           |                    |             | 01/01/2023                 |      |       |      |      |       |           |
| 000000058<br>000000091<br>000000092<br>000000093<br>000000100<br>000000102<br>000000103<br>000000104<br>000000105<br>000000106                                          | Venda<br>Teste Carlos<br>Regra Fiscal Teste<br>FÁBIO<br>PRODUTOR RURAL<br>NF SERV ENTRADA<br>TESTE SAIDA<br>NF Belmonte - teste entrada<br>NF Belmonte - teste - saida<br>NF Belmonte - entrada com grupo f<br>TESTE NF COMPRA                                                                                    | Grupo Fiscal<br>Não utiliza<br>Observação<br>Status<br>Ativada                                                                          |                 |              |           |                           |                    |             |                            |      |       |      |      |       |           |
| 0000000091<br>000000092<br>000000093<br>000000100<br>000000102<br>000000103<br>000000104<br>000000105<br>000000106                                                      | Teste Carlos Regra Fiscal Teste FÁBIO PRODUTOR RURAL NF SERV ENTRADA TESTE SAIDA NF Belmonte - teste entrada NF Belmonte - teste - saida NF Belmonte - entrada com grupo f TESTE NF COMPRA                                                                                                    | Não utiliza<br>Observação<br>Status<br>Ativada                                                                                          |                 |              |           |                           |                    |             |                            |      |       |      |      |       |           |
| 000000092<br>000000093<br>000000100<br>000000102<br>000000103<br>000000104<br>000000105<br>000000106                                                                    | Regra Fiscal Teste<br>FÁBIO<br>PRODUTOR RURAL<br>NF SERV ENTRADA<br>TESTE SAIDA<br>NF Belmonte - teste entrada<br>NF Belmonte - teste - saida<br>NF Belmonte - entrada com grupo f<br>TESTE NF COMPRA                                                                                                    | Status<br>Ativada                                                                                                    |                 |              |           |                           |                    |             |                            |      |       |      |      |       |           |
| 000000093<br>000000100<br>000000102<br>000000103<br>000000104<br>000000105<br>000000106                                                                                 | FÁBIO<br>PRODUTOR RURAL<br>NF SERV ENTRADA<br>TESTE SAIDA<br>NF Belmonte - teste entrada<br>NF Belmonte - teste - saida<br>NF Belmonte - entrada com grupo f<br>TESTE NF COMPRA                                                                                                    | Status<br>Ativada                                                                                                    |                 |              |           |                           |                    |             |                            |      |       |      |      |       |           |
| 000000100<br>000000102<br>000000103<br>000000104<br>000000105<br>000000106                                                                                              | PRODUTOR RURAL<br>NF SERV ENTRADA<br>TESTE SAIDA<br>NF Belmonte - teste entrada<br>NF Belmonte - teste - saida<br>NF Belmonte - entrada com grupo f<br>TESTE NF COMPRA                                                                                                    | Ativada                                                                                                    |                 |              |           |                           |                    |             |                            |      |       |      |      |       |           |
| 000000102<br>000000103<br>000000104<br>000000105<br>000000106                                                                                                    | NF SERV ENTRADA<br>TESTE SAIDA<br>NF Belmonte - teste entrada<br>NF Belmonte - teste - saida<br>NF Belmonte - entrada com grupo f<br>TESTE NF COMPRA                                                                                                    | 10                                                                                                    |                 |              |           |                           |                    |             |                            |      |       |      |      |       |           |
| 000000103<br>000000104<br>000000105<br>000000106<br>000000107                                                                                                    | TESTE SAIDA<br>NF Belmonte - teste entrada<br>NF Belmonte - teste - saida<br>NF Belmonte - entrada com grupo f<br>TESTE NF COMPRA                                                                                                    |                                                                                                    |                 |              |           |                           |                    |             |                            |      |       |      |      |       |           |
| 000000104<br>000000105<br>000000106<br>000000107                                                                                                    | NF Belmonte - teste entrada<br>NF Belmonte - teste - saida<br>NF Belmonte - entrada com grupo f<br>TESTE NF COMPRA                                                                                                    |                                                                                                    |                 |              |           |                           |                    |             |                            |      |       |      |      |       |           |
| 000000105                                                                                                    | NF Belmonte - teste - saida<br>NF Belmonte - entrada com grupo f<br>TESTE NF COMPRA                                                                                                    |                                                                                                    |                 |              |           |                           |                    |             |                            |      |       |      |      |       |           |
| 000000106                                                                                                    | NF Belmonte - entrada com grupo f<br>TESTE NF COMPRA                                                                                                    |                                                                                                    |                 |              |           |                           |                    |             |                            |      |       |      |      |       |           |
| 00000107                                                                                                    | TESTE NF COMPRA                                                                                                    |                                                                                                    |                 |              |           |                           |                    |             |                            |      |       |      |      |       |           |
|                                                                                                    |                                                                                                    |                                                                                                    |                 |              |           |                           |                    |             |                            |      |       |      |      |       |           |
| 00000108                                                                                                    | TESTE JOSELIA                                                                                                    |                                                                                                    |                 |              |           |                           |                    |             |                            |      |       |      |      |       |           |
| 00000109                                                                                                    | TESTE JA JOSELIA                                                                                                    |                                                                                                    |                 |              |           |                           |                    |             |                            |      |       |      |      |       |           |
| 00000110                                                                                                    | NTRADA                                                                                                    |                                                                                                    |                 |              |           |                           |                    |             |                            |      |       |      |      |       |           |
|                                                                                                    | Roberto                                                                                                    |                                                                                                    |                 |              |           |                           |                    |             |                            |      |       |      |      |       |           |
| /oltar                                                                                                    |                                                                                                    |                                                                                                    |                 |              | 0         | 0                         |                    |             |                            |      |       |      |      |       | Desativar |
| ngem 28                                                                                                    | – Voltar                                                                                                    |                                                                                                    |                 |              |           |                           |                    |             |                            |      |       |      |      |       |           |
| alizan<br>cais de                                                                                                    | ido todas as<br>e saída terá                                                                                                    | etapas<br>sido co                                                                                                    | s, a p<br>onclu | bara<br>Jída | me<br>cor | triza<br>n sı             | ição f             | fiso<br>so. | cal c                      | ent  | raliz | zada | a pa | ara r | lota      |
|                                                                                                    |                                                                                                    |                                                                                                    |                 |              |           |                           |                    |             |                            |      |       |      |      |       |           |
|                                                                                                    |                                                                                                    |                                                                                                    |                 |              |           |                           |                    |             |                            |      |       |      |      |       |           |
|                                                                                                    |                                                                                                    |                                                                                                    |                 |              |           |                           |                    |             |                            |      |       |      |      |       |           |
|                                                                                                    |                                                                                                    |                                                                                                    |                 |              |           |                           |                    |             |                            |      |       |      |      |       |           |
|                                                                                                    |                                                                                                    |                                                                                                    |                 |              |           |                           |                    |             |                            |      |       |      |      |       |           |
|                                                                                                    |                                                                                                    |                                                                                                    |                 |              |           |                           |                    |             |                            |      |       |      |      |       |           |
|                                                                                                    |                                                                                                    |                                                                                                    |                 |              |           |                           |                    |             |                            |      |       |      |      |       |           |
|                                                                                                    |                                                                                                    |                                                                                                    |                 |              |           |                           |                    |             |                            |      |       |      |      |       |           |
|                                                                                                    |                                                                                                    |                                                                                                    |                 |              |           |                           |                    |             |                            |      |       |      |      |       |           |